# Your Guide to MyChoice<sup>™</sup> Accounts

This is your guide to making the most of your MyChoice Accounts. Inside, you'll find tips for managing your benefit spending accounts and using all the resources available to you to make saving and spending easy.

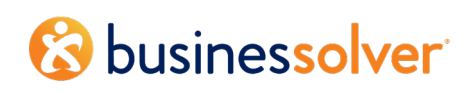

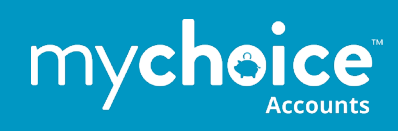

## Contents

| Your MyChoice™ Account Resources   |
|------------------------------------|
| Managing Your Accounts             |
| Using The Site4                    |
| Home Page4                         |
| Account Summary Page4              |
| Accounts5                          |
| View Details5                      |
| Request Payment/Reimbursement6     |
| Paying a Provider6                 |
| Manage7                            |
| Managing Your Cards7               |
| Bank Accounts7                     |
| Using the MyChoice Mobile App10    |
| Managing Your Accounts on the Go10 |
| Using Your MyChoice Visa Card11    |
| Documenting Your Card Expenses11   |

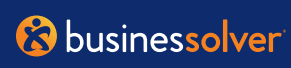

## Your MyChoice<sup>™</sup> Account Resources

It's easy to manage all your benefit spending accounts with these resources:

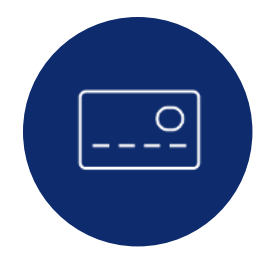

**Your MyChoice Accounts Visa® debit card.** Use it to pay for reimbursable, qualified expenses. The card is linked to the accounts you're participating in, allowing you to manage all your benefit accounts with a single card. Activate your MyChoice debit card and set up your PIN by calling Card Services at **1-800-819-9889**. Be sure to sign the back of your card before using it.

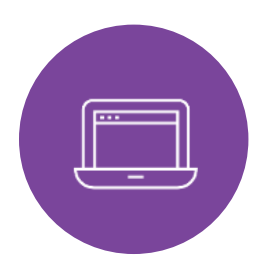

**Your Benefits Website.** Manage your accounts when you visit your benefits portal, the same website you use for your other benefits. Log in with the same username and password you use for your other benefits. Once logged in, select your name in the right-hand corner and choose Consumer Accounts from the drop-down menu.

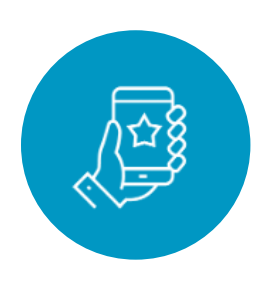

Your MyChoice<sup>™</sup> Mobile App. View your MyChoice Accounts on your mobile device. With the MyChoice Mobile App, you can easily manage your accounts whenever you need, and wherever you are. Simply visit your favorite app store and search for MyChoice Mobile App. You'll need the access code, which can be retrieved from your benefits portal through the mobile app widget.

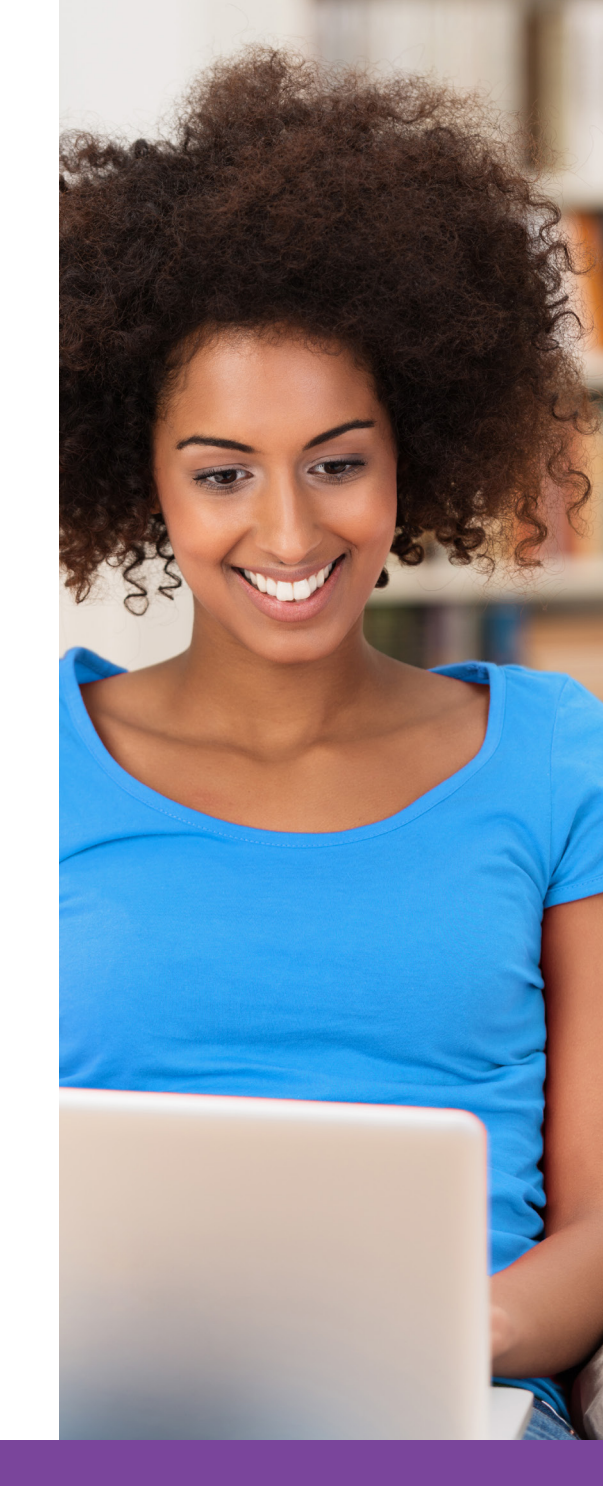

## Managing Your Accounts

No matter which accounts you have, you can manage them all in the same place. Whether you visit your benefits website or the MyChoice Mobile App, you'll be able to:

- See your account balances in real time
- Save your documentation of expenses such as Explanation of Benefits, itemized invoices, or any document that contain dates of service, patient, provider name, amount and type of service
- Submit claims for reimbursement:
  - **Online:** Your Benefits Portal
  - **Mobile:** MyChoice Mobile App
  - Email: claims@ mychoiceaccounts.com
  - Fax: 855-883-8542
  - **Mail:** MyChoice Accounts, MSC 163940, PO Box 105168, Atlanta, GA 30348-5168

## **Using the Site**

| ge Center 🌩 Live Chat 🔞 Help                                              | Reference Center • Ducy Clark •                   |
|---------------------------------------------------------------------------|---------------------------------------------------|
| Account                                                                   | Benefits                                          |
| Consumer Accounts                                                         | Benefit Summary<br>2020 Appual Eprollment Benefit |
| <ul> <li>Personal Documents</li> <li>Message Center</li> <li>2</li> </ul> | Total Rewards                                     |
| Account Details                                                           | Transactions                                      |
| View Paychecks                                                            | 2020 Annual Enrollment                            |
| View Out of Pocket / Deductible                                           | Change My Benefits                                |
|                                                                           | Fellog Out                                        |

#### **Home Page**

Navigate to your name in the top right corner of the page. Click on your name and select Consumer Accounts. This will take you to the Account Overview page.

## Account Summary Page

From this page, you can manage your accounts, reimbursements, direct deposits and more! To start, at the top of the page, you'll see messages about any action you may need to take to manage your accounts.

#### Account Activity

| Year           | Туре             |              | Provider         |          |
|----------------|------------------|--------------|------------------|----------|
| All            | ▼ All            |              | ▼ All            | ¥        |
| Trans ID       | Transaction Date | Туре         | Provider         | Status   |
| #ACC0001016712 | 04/15/2020       | Contribution |                  | Pending  |
| #ACC0000876721 | 04/01/2020       | Contribution |                  | Posted   |
| #ACC0000698240 | 03/13/2020       | Contribution |                  | Posted   |
| #ACC0000607647 | 03/05/2020       | Payment      | Merryhill School | Pending  |
| #ADJ0000629177 | 02/29/2020       | Request      | Merryhill School | Complete |
| #ACC0000525167 | 02/28/2020       | Contribution |                  | Posted   |
| #ACC0000382717 | 02/14/2020       | Contribution |                  | Posted   |
| #ACC0000255037 | 02/03/2020       | Payment      |                  | Pending  |

## At the top of the page you'll see a menu containing:

you're participating in. Just click on the one you want to manage to get to the Account Overview page.

#### you may want to take, like managing your MyChoice Visa, or the details for providers connected to your benefit spending account expenses.

**&** businessolver

Within each account option, you can:

- **View Details:** This will show you the latest transactions that have taken place within your account so you can stay up to date with your balance.
- **Request Payment:** This option allows you to submit receipts or other documents for reimbursement. It's only available for Flexible Spending Accounts, Commuter Parking, and Health Reimbursement Accounts.
- **Pay a Provider:** Allows you to pay a provider directly for your eligible expenses.

See below for more details.

| IIA 🛕                                                   | 2019 FSA Requests must be :                          | submitted by 03/31/2020.                  | Any balance leftover                          | after this date wi | l be lost.                                       |               |                                 |                                 |  |
|---------------------------------------------------------|------------------------------------------------------|-------------------------------------------|-----------------------------------------------|--------------------|--------------------------------------------------|---------------|---------------------------------|---------------------------------|--|
|                                                         |                                                      |                                           |                                               |                    |                                                  |               |                                 |                                 |  |
| 2019 EI                                                 | ection Amount: \$5                                   | 000.00                                    |                                               |                    |                                                  |               |                                 |                                 |  |
| Total Cor                                               | tributions                                           |                                           |                                               |                    |                                                  |               |                                 | \$2,400.00                      |  |
| Total Pai                                               | d                                                    |                                           |                                               |                    |                                                  |               |                                 | -\$494.93                       |  |
| Balance                                                 |                                                      |                                           |                                               |                    |                                                  |               |                                 | \$1,905.07                      |  |
| 2019 - \$4                                              | 94.93 of \$2,400.00 used                             |                                           |                                               |                    |                                                  |               |                                 |                                 |  |
|                                                         |                                                      |                                           |                                               |                    |                                                  |               |                                 |                                 |  |
|                                                         |                                                      |                                           |                                               |                    | Plan Details Pay                                 | a Provider    | Request Rei                     | mbursement                      |  |
|                                                         |                                                      |                                           |                                               |                    |                                                  |               |                                 |                                 |  |
|                                                         |                                                      |                                           |                                               |                    |                                                  |               |                                 |                                 |  |
| Accou                                                   | nt Activity                                          |                                           |                                               |                    |                                                  |               |                                 |                                 |  |
| Accou<br><sub>Year</sub>                                | nt Activity                                          | Туре                                      |                                               | Provider           |                                                  | Status        |                                 |                                 |  |
| Accou<br>Year<br>2019                                   | nt Activity                                          | Type<br>All                               | Ŧ                                             | Provider           | Ţ                                                | Status<br>All |                                 | T                               |  |
| Accou<br>Year<br>2019<br>Trans ID                       | nt Activity<br>•<br>TransactionDate                  | Type<br>All<br>Type                       | •<br>Provider                                 | Provider<br>All    | •<br>Status                                      | Status<br>All | Amount                          | *<br>Actions                    |  |
| Accou<br>Year<br>2019<br>Trans ID<br>#746912            | nt Activity  TransactionDate 08/15/2019              | Type<br>All<br>Type<br>Request            | •<br>Provider<br>Walmart - 418                | Provider<br>All    | ▼<br>Status<br>Needs Documentation               | Status<br>All | Amount<br>-\$120.00             | •<br>Actions<br>Actions •       |  |
| Accou<br>Year<br>2019<br>Trans ID<br>#746912<br>#751546 | nt Activity  TransactionDate  08/15/2019  08/15/2019 | Type<br>All<br>Type<br>Request<br>Request | Provider     Walmart - 418     Smith Orthodor | Provider<br>All    | •<br>Status<br>Needs Documentation<br>(Complete) | Status<br>All | Amount<br>-\$120.00<br>\$100.00 | Actions     Actions     Details |  |

#### **View Details**

Here, you can see an overview of your account (for example, contributions made for the year, claims paid, and available balance). You can also see detailed account activity, including each transaction, what its status is, the amount and actions you can take (like uploading documentation or viewing claim details).

Filtering features at the top of the page make it easy to navigate to the information you need.

#### **Request Payment**

(Flexible Spending Accounts or Commuter Parking Accounts)

To request payment/reimbursement, follow the instructions on the screen and fill in all required fields. If you have a question about whether a product or service is eligible for reimbursement, review your Eligible Expense Guide located in the Reference Center, or review IRS Publication 502.

| Add New Provider/Vendor                                                                                                    | Add New Provider/Vendor                                                                                                    | Add New Provider/Vendor                                                                                                    |             |                                |                      |             |             |        |
|----------------------------------------------------------------------------------------------------|----------------------------------------------------------------------------------------------------|----------------------------------------------------------------------------------------------------|-------------|--------------------------------|----------------------|-------------|-------------|--------|
| Indicates Required Field  Provider/Vendor Name *  Address 1 *  Address 2  City *  Flease Select One  Zip *  Is this a dependent care provider? (Daycare adult daycare etc  Yes No Your Account Number *  Cancel Save | Indicates Required Field  Provider/Vendor Name *  Address 1 *  Address 2  City *  Flease Select One  Zip *  State *  Please Select One  Zip *  Cancel Save  Cancel Save | Indicates Required Field  Provider/Vendor Name *  Address 1 *  Address 2  City *  Flease Select One  Zip *  State *  Yes © No  Your Account Number *  Cancel Save  Save | Add N       | ew Prov                        | vider/Ve             | ndor        |             | )      |
| Provider/Vendor Name *  Address 1 *  Address 2  City *  Please Select One  Zip *  Yes © No  Your Account Number *  Cancel Save                                                                                       | Provider/Vendor Name *                                                                                                    | Provider/Vendor Name *  Address 1 *  Address 2  City *  Please Select One Zip *  State *  Yes © No Your Account Number *  Cancel Save                                   | Indicates F | equired Field                  | ł                    |             |             |        |
| Address 1 *                                                                                                    | Address 1 *                                                                                                    | Address 1 *                                                                                                    | Provider/   | /endor Nam                     | ie *                 |             |             |        |
| Address 2  City *  State *  Please Select One  Zip *  Ves  No  Your Account Number *  Cancel Save                                                                                                    | Address 2  City *  State *  Please Select One  Zip *  State adependent care provider? (Daycare adult daycare etc  Yes No Your Account Number *  Cancel Save             | Address 2  City *  State *  Please Select One  Zip *  State adependent care provider? (Daycare adult daycare etc.  Yes No Your Account Number *  Cancel Save            | Address 1   | *                              |                      |             |             |        |
| City * City * State * Please Select One Zip * Sthis a dependent care provider? (Daycare adult daycare etc Yes  No Your Account Number * Cancel Save                                                                  | City *  City *  State *  Please Select One  Zip *  State a dependent care provider? (Daycare adult daycare etc  Yes No Your Account Number *  Cancel Save               | City *  City *  State *  Please Select One  Zip *  State a dependent care provider? (Daycare adult daycare etc.  Yes No Your Account Number *  Cancel Save  Save        | Address 2   |                                |                      |             |             |        |
| State * Please Select One Zip * State * Please Select One Zip * Cancel Save Cancel Save                                                                                                    | State * Please Select One Zip * State * Please Select One Zip * Cancel Save Cancel Save                                                                                 | State * Please Select One Zip * State * Please Select One Zip * Cancel Save Cancel Save                                                                                 | City *      |                                |                      |             |             |        |
| State *  Please Select One Zip *  Is this a dependent care provider? (Daycare adult daycare etc  Yes  No Your Account Number *  Cancel Save                                                                          | State * Please Select One Zip * State adependent care provider? (Daycare adult daycare etc Yes No Your Account Number * Cancel Save                                     | State * Please Select One Zip * State * Cancel Save                                                                                                    |             |                                |                      |             |             |        |
| Please Select One Zip * Is this a dependent care provider? (Daycare adult daycare etc Yes No Your Account Number * Cancel Save                                                                                       | Please Select One Zip * Is this a dependent care provider? (Daycare adult daycare etc Yes No Your Account Number * Cancel Save                                          | Please Select One Zip * Is this a dependent care provider? (Daycare adult daycare etc. Yes No Your Account Number * Cancel Save                                         | State *     |                                |                      |             |             |        |
| Zip * Is this a dependent care provider? (Daycare adult daycare etc Yes No Your Account Number * Cancel Save                                                                                                    | Zip * Is this a dependent care provider? (Daycare adult daycare etc Yes No Your Account Number * Cancel Save                                                            | Zip * Is this a dependent care provider? (Daycare adult daycare etc. Yes No Your Account Number * Cancel Save                                                           | Please S    | elect One                      |                      |             |             |        |
| Is this a dependent care provider? (Daycare adult daycare etc<br>• Yes • No<br>Your Account Number *<br>Cancel Save                                                                                                  | Is this a dependent care provider? (Daycare adult daycare etc.  Yes No Your Account Number * Cancel Save                                                                | Is this a dependent care provider? (Daycare adult daycare etc.  Yes No Your Account Number * Cancel Save                                                                | Zip *       |                                |                      |             |             |        |
| Cancel Save                                                                                                    | Cancel Save                                                                                                    | Cancel Save                                                                                                    | Is this a d | ependent ca<br>No<br>unt Numbe | are provider?<br>r * | (Daycare ad | ult daycare | e etc. |
| Cancel Save                                                                                                    | Cancel Save                                                                                                    | Cancel Save                                                                                                    | Your Acco   |                                |                      |             |             |        |
|                                                                                                    |                                                                                                    |                                                                                                    | Your Acco   |                                |                      |             |             |        |
|                                                                                                    |                                                                                                    |                                                                                                    | Your Acco   |                                |                      | Cance       | el Sa       | ave    |
|                                                                                                    |                                                                                                    |                                                                                                    | Your Acco   |                                |                      | Cance       | el S        | ave    |
|                                                                                                    |                                                                                                    |                                                                                                    | Your Acco   |                                |                      | Cance       | el Sa       | ave    |

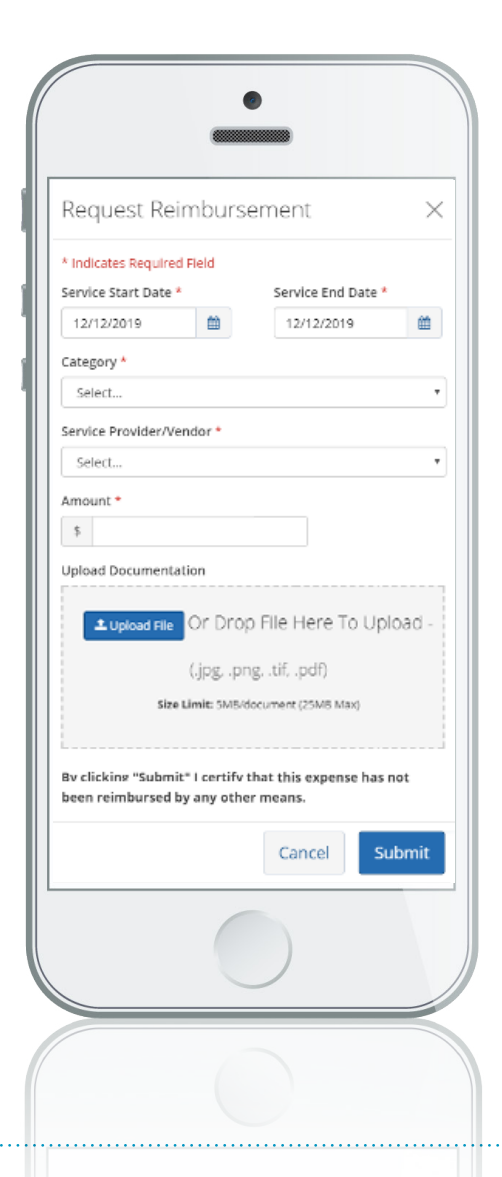

#### Pay a Provider

If you want to use your account balance to pay a provider directly, just click the **Pay a Provider** button on the Account Overview page. You can select the provider name, indicate whether it's a one-time expense or one you'll have on a more regular basis and indicate the date for the payment. Then, you can upload documentation and submit the expense for payment. MyChoice Accounts will manage the payment based on your settings.

## Manage

When you select **Manage** at the top of the Account Overview Page, you will have several options:

- Cards: Manage your debit cards, report a lost card, lock a card, or a request a new card
- Bank Accounts: Set up your bank accounts for direct deposit
- Pending Transactions: Review all pending transactions
- **Providers:** Manage your providers stored in the system for Pay a Provider

#### **Managing Your Cards**

If you need to order a new card for yourself or any other eligible dependent, you can do through the **Manage Cards** page. You can also call the toll-free number on the back of your card.

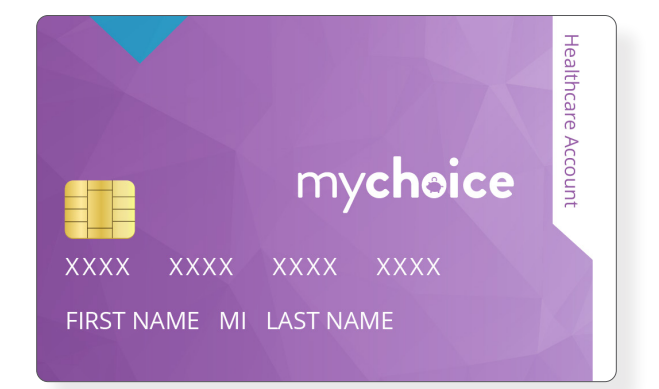

| Accounts - Investments Manage -                                                                                            |   |                           |                            |                                           |
|----------------------------------------------------------------------------------------------------|---|---------------------------|----------------------------|-------------------------------------------|
|                                                                                                    |   |                           |                            | 4 Upload Documentation                    |
| 🜍 Linked Cards                                                                                                    |   |                           |                            |                                           |
|                                                                                                    |   |                           |                            |                                           |
| Spending Cards (FSA, DFSA, Transit)                                                                                        |   | Fynires                   | Status                     | + Add Additional Card                     |
| Spending Cards (FSA, DFSA, Transit)<br>Current Cards<br>Brian's card - (**** **** **** 0002)                               | × | Expires                   | Status                     | + Add Additional Card Actions -           |
| Spending Cards (FSA, DFSA, Transit)<br>Current Cards<br>Brian's card - (**** **** 0002)<br>Sarah's card - (**** **** 0234) |   | Expires<br>03/21<br>05/20 | Status<br>Active<br>Active | + Add Additional Card Actions - Actions - |

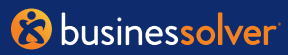

This page will allow you to set up your direct deposit for any of your MyChoice Accounts. Follow the instructions below to get started.

## Select +Add Account

Follow the instructions on screen to complete the process.

| Add Account                        |  |
|------------------------------------|--|
| Aud Account                        |  |
| * Indicates Required Field         |  |
| Account Nickname *                 |  |
|                                    |  |
| Account Type *                     |  |
| Checking O Savings O Investment    |  |
| Routing Number * - (What is this?) |  |
|                                    |  |
| Account Number * - (What is this?) |  |
|                                    |  |
|                                    |  |

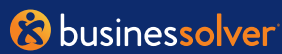

| lanage                                 |          |               |
|----------------------------------------|----------|---------------|
|                                        |          | ≡             |
|                                        |          |               |
| 🖕 External Accounts                    |          |               |
|                                        | Transfer | + Add Account |
| Linked Accounts                        | Status   | Actions       |
| US Bank checking (*****) ) - (default) | Active   |               |
|                                        |          |               |

## **Pending Transactions**

Pending transactions allows you to see what items are pending and may require further action. This can also be seen on the Account Detail page. If an item requires further action, you'll see a prompt at the top of the screen as well as in the detail. Simply select Attach Documentation and follow the instructions on screen.

|   | 'n |  |
|---|----|--|
|   |    |  |
| _ | -  |  |

#### Pending Transaction Needs Your Attention

You have (1) transaction that requires your action to complete. Look at the **Pending Transactions** table below and complete the action listed.

| Pending  | Pending Transactions |                  |          |         |                     |          |                      |  |  |
|----------|----------------------|------------------|----------|---------|---------------------|----------|----------------------|--|--|
| Provider |                      | Year             |          | Туре    |                     |          |                      |  |  |
| All      |                      | • 2019           |          | • All   |                     | •        |                      |  |  |
| Trans ID | Provider             | Transaction Date | Category | Туре    | Status              | Amount   | Actions              |  |  |
| #852963  | Walmart              | 03/15/2019       | Medical  | Request | Needs Documentation | \$208.34 | Attach Documentation |  |  |
| #851500  | Target Optical       | 03/12/2019       | Vision   | Payment | Pending             | \$38.50  |                      |  |  |
| #846532  | Walgreens            | 03/10/2019       | Medical  | Payment | Pending             | \$25.75  |                      |  |  |
| #834684  | Walmart              | 03/08/2019       | Medical  | Payment | Pending             | \$75.40  |                      |  |  |

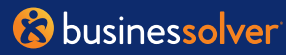

Upload Documentation

## Using the MyChoice Mobile App

It's easy to manage your benefit spending accounts wherever you are with the MyChoice Mobile App. From the Home Page, you'll be able to see which accounts you're participating in and how much you're contributing for the year.

Tap on the piggy bank icon at the bottom of the home screen to see all your accounts and their current balances.

For more details, tap on an account name to see your annual election and how much of it you've spent, along with your current balance.

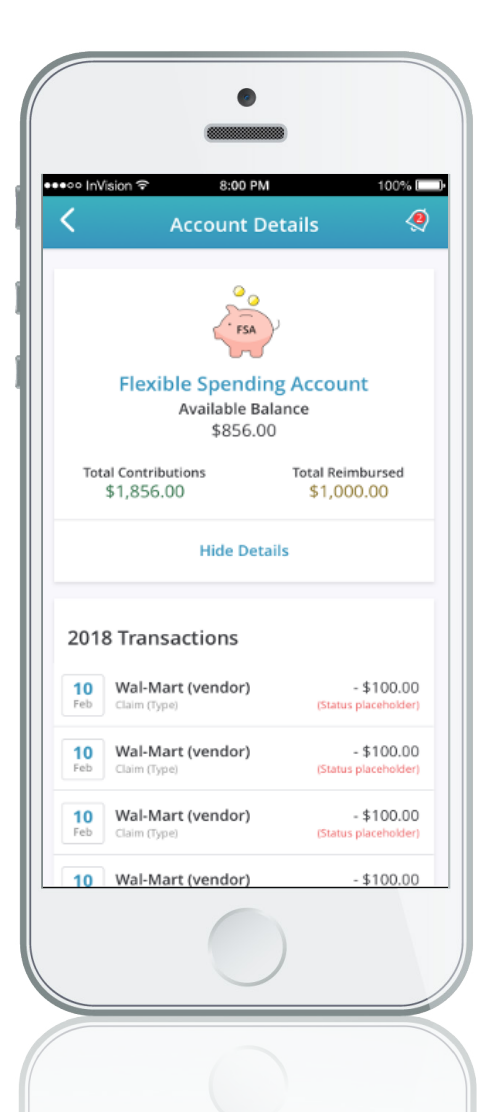

## Managing Your Accounts on the Go

To see even more, tap the **Manage Account** button at the bottom of the screen. This will take you to your benefits site where you'll have full access to the same details that are available through the Account Activity page.

With the MyChoice Mobile App, you can upload images of receipts for eligible benefit spending account receipts and submit claims for reimbursement, just like you can when using your desktop benefits portal.

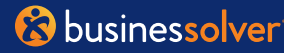

## Using Your MyChoice Visa debit Card

Whenever you want to use your benefit spending account to pay for an eligible expense, your MyChoice Visa debit card makes it easy.

Before using your MyChoice Visa debit card, you'll need to activate it. For added security, you can choose a PIN at the same time you activate your debit card. To do that, call Card Services at **1-800-819-9889**. Be sure to sign the back of your card before using it.

Once you activate and establish your PIN, you simply provide your card for payment. For your card to work, the merchant or provider must accept Visa. Your transaction will process like any other credit or debit card purchase. Always save your receipts. Your card is valid for three years, as long as you remain enrolled in a MyChoice Account.

## **Documenting Your Card Expenses**

## Be sure to save your Explanation of Benefits & itemized documents

The IRS requires you to verify you're using your MyChoice Visa card for certain eligible purchases. In some cases, you will be asked to provide documentation. For expenses requiring documentation, your documents must have the following information:

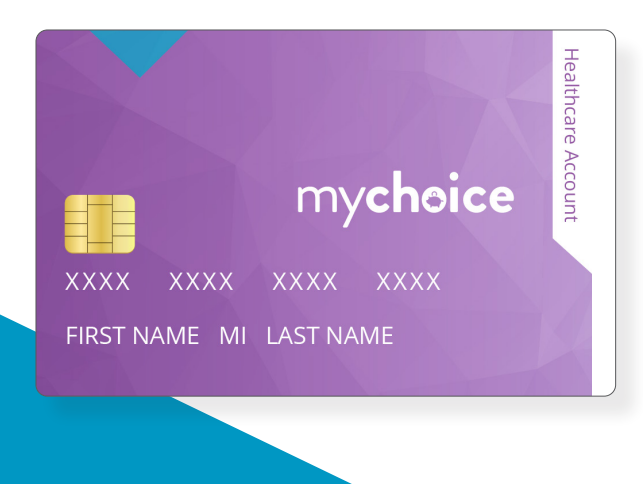

- Date of purchase or service
- Patient responsibility to pay
- Description of product or service
- Provider name
- Patient name (If applicable)

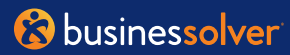

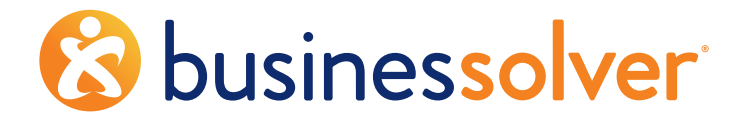

Market-Leading Benefits Administration Technology + Innovative, High-Touch Services

## businessolver.com

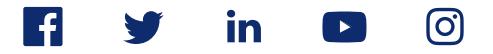